### **ACTUACION EN CENTROS CON PRIMARIA BILINGÜE**

El centro al que se le ha concedido impartir Primaria bilingüe en el curso 2010/2011 debe realizar unos cambios en los grupos y en las enseñanzas de los alumnos de 1° de Primaria. Los que ya fueron autorizados el año pasado deben realizar este proceso con 1° y 2° de Primaria.

### 1.- COMPROBAR QUE TENEMOS AUTORIZADA LA ENSEÑANZA BILINGÜE

En la ruta: Centro > Gestión del centro > Datos del Centro > Enseñanzas impartidas, vemos que existe la enseñanza 10200101-20 (Ed. Primaria LOE (Programa Colegio Bilingüe Inglés).

| rupos   Matrículas | Materias Impartidas D    | atos del Centro      |                  |                               |                 | 4 ▷                                     |
|--------------------|--------------------------|----------------------|------------------|-------------------------------|-----------------|-----------------------------------------|
| Cambio de datos    | Instalaciones Entorn     | o Equipo directivo   | Calendario F     | <sup>-</sup> echas evaluación | Actividades F   | rogramas y experiencias                 |
| Código:            | === Denomi               | nación:              |                  |                               |                 |                                         |
|                    |                          |                      |                  |                               |                 |                                         |
| Datos generales    | Enseñanzas impartidas    | Materias autorizadas | Servicios asocia | dos Tasas asociadas           | s Unidades y pl | antillas 🛛 Departamentos del Centre 🔨 🕨 |
| Enseñanza          | Descripción              | Diccio               | onario Descripc  | ión                           | Familia         | Denominación                            |
| 10120101~00        |                          | ndo Ciclo) L 1012    | Segundo          |                               |                 | EDUCACION INFANTIL                      |
| 10200000~00        | Educación Primaria       | 1820                 | E. Primar        | ria                           | 102001          | EDUCACIÓN PRIMARIA                      |
| 10200101~00        | Educación Primaria L.O.E | . 1020               | E. Primar        | ria                           | 102001          | EDUCACIÓN PRIMARIA                      |
| 10200101~20        | Educación Primaria L.O.E | . (Prog. Col 1020    | E. Primar        | ria                           | 102001          | EDUCACIÓN PRIMARIA                      |

# 2°.- CREACIÓN DEL NUEVO GRUPO DE ED. PRIMARIA BILINGÜE

Creamos el grupo de 1º Ed. Primaria Bilingüe

Enseñanza: Ed. Primaria LOE (Programa Colegio Bilingüe Inglés)

Curso: 1º

Subgrupo: Igual nombre que el grupo añadiendo una B al final. (Por ejemplo: P1AB). Quedaría así:

| Grupo    |               |               |            |                    |                          |
|----------|---------------|---------------|------------|--------------------|--------------------------|
| P1AB     | 1º BILINGÜE   |               | OP1C       | E. Primaria        |                          |
| Subgrupo |               |               |            |                    |                          |
| Subgrupo | Cod.<br>Ense. | Enseñanza     |            | Curso /<br>Periodo | Fecha Eval.<br>Ordinaria |
| P1AB     | 10200101~20   | Educación Pri | maria L.O. |                    |                          |
|          |               |               |            |                    |                          |
|          |               |               |            |                    |                          |
| 1        |               |               |            |                    |                          |
|          |               |               |            |                    | 1                        |
| 🍓 Nuevo  | 🛛 🛃 🛛 Editar  | 🎯 Eliminar    |            |                    |                          |

Estos subgrupos hay que crearlos en TODOS los grupos de 1º de Primaria.

### **3.- PASAR A LOS ALUMNOS DEL GRUPO ANTERIOR AL BILINGÜE**

Ahora debemos pasar a todos los alumnos del grupo anterior (que ya no va a valer) al grupo nuevo bilingüe.

Primero debemos quitar a los alumnos las materias del curso actual que tengan puestas. Para ello, seleccionando la matrícula de cada alumno, en la pestaña "Materias" "Multi Asignación de Actuales":

|      | U           |               |             |          |          |                 |                                  |              |                |                              |
|------|-------------|---------------|-------------|----------|----------|-----------------|----------------------------------|--------------|----------------|------------------------------|
| Date | os del Cent | tro   Grupos  | Matrículas  |          |          |                 |                                  |              |                | $\triangleleft \flat \times$ |
| Ger  | neral C     | alificaciones | Incidencias | Listados | Materias | Certificacion   | es Documentació                  | in Traslados |                |                              |
| Nº   | Exp.        | Apellida      | )S          | Nombre   | Multi    | Asignación Act  | uales n                          | 0            |                |                              |
| 1    | 43527       | 70            | l.=         | Abarad   | Proc     | edimientos Auto | omáticos <b>•</b><br>Expediente: |              |                |                              |
| 2    | 99805       | 52 1          |             |          | 1        | OP1             | Apellidos:                       |              |                |                              |
| 3    | 99806       | 66            |             |          | 1        | OP1             | Nombrey                          |              |                |                              |
| 4    | 1924        | 1             |             |          | 1        | OP1             |                                  |              |                |                              |
| 5    | 81963       | 32 (          |             |          | 1        | OPI             | lipo matricula:                  |              | Estado actual: |                              |
| 6    | 39180       | 06            |             |          | = 1      | OP1             | Fecha estado:                    | 30/06/2010   | Turno:         | Diurno                       |
|      |             |               |             |          |          |                 |                                  |              |                |                              |

Cuando estamos en el cuadro de doble entrada, marcamos el botón que pasa a todas de la derecha a la izquierda.

| ulti asignac               | lti asignación de materias actuales                                                         |      |      |                 |         |                            |      |      |  |  |
|----------------------------|---------------------------------------------------------------------------------------------|------|------|-----------------|---------|----------------------------|------|------|--|--|
| Alumno                     |                                                                                             |      |      |                 |         |                            |      |      |  |  |
| Detalle de pe              | Detalle de selección                                                                        |      |      |                 |         |                            |      |      |  |  |
| Materia:<br>•<br>Materias: | Materias: Pulsamos este botón Materias: Dpciones Opciones Optativas Materias Seleccionadas: |      |      |                 |         |                            |      |      |  |  |
| Materia                    | Descripcion                                                                                 | Ares | Opt. |                 | Materia | Descripcion                | Area | Opt. |  |  |
| AAGP                       | Aula de Acogida                                                                             |      |      |                 | CMN1P   | Conocimiento del Medio N   | СОМ  |      |  |  |
| ACOM                       | Apoyo Compensatoria                                                                         |      |      |                 | EA1P    | Educación Artística        | СОМ  |      |  |  |
| AD1P                       | Atención Educativa                                                                          | сом  | RAA  | <u> </u>        | EF1P    | Educación Física           | СОМ  |      |  |  |
| ADGP                       | Apoyo Educativo Domicilia                                                                   |      |      | <u>&gt;&gt;</u> | IN1P    | Lengua Extranjera: Inglés  | СОМ  |      |  |  |
| AHGP                       | Apoyo en Aula Hospitalaria                                                                  |      |      | <               | LC1P    | Lengua Castellana y Litera | СОМ  |      |  |  |
| AOAL                       | Educación Especial: Audi                                                                    |      |      |                 | MT1P    | Matemáticas                | СОМ  |      |  |  |
| AOPT                       | Educación Especial: Peda                                                                    |      |      |                 | RE1P    | Religión                   | СОМ  | RAA  |  |  |
|                            |                                                                                             |      |      |                 |         |                            |      |      |  |  |

#### Y debe quedar así:

|             |                       |         |      |   |          | cación Prima     | aria L.O.B | Ε.        |      | 1      |
|-------------|-----------------------|---------|------|---|----------|------------------|------------|-----------|------|--------|
| etalle de s | elección              |         |      |   |          |                  |            |           |      |        |
| - Materias  | Por enseñanzas O      | Por Gru | ipos |   |          | Opcione:<br>• To | s<br>odas  | C Comunes | O Op | ativas |
| Materias:   |                       |         |      |   |          | Materias S       | eleccion   | adas:     |      |        |
| Materia     | Descripcion           | Area    | Opt. |   |          | Materia          | Desc       | ripcion   | Area | Opt.   |
|             | Aula de Acogida       |         |      |   |          |                  |            |           |      |        |
| ACOM        | Apoyo Compensatoria   |         |      |   |          |                  |            |           |      |        |
| AD1P        | Atención Educativa    | СОМ     | RAA  |   | <u> </u> |                  |            |           |      |        |
| ADGP        | Apoyo Educativo Domi  |         |      |   | >>       |                  |            |           |      |        |
| AHGP        | Apoyo en Aula Hospita |         |      |   | <        |                  |            |           |      |        |
| AOAL        | Educación Especial: A |         |      |   |          |                  |            |           |      |        |
| AOPT        | Educación Especial: P |         |      |   |          |                  |            |           |      |        |
| CMN1P       | Conocimiento del Medi | сом     |      | 1 |          |                  |            |           |      |        |
| EA1P        | Educación Artística   | СОМ     |      |   |          |                  |            |           |      |        |
| FF1P        | Educación Física      | сом     |      | - |          |                  |            |           |      |        |

Después de quitar las materias a todos los alumnos, los pasamos de grupo: Para ello lo podemos hacer de dos formas distintas:

1<sup>a</sup> Forma: Con la prematrícula. Entrando en el año académico 2009/2010, generamos una nueva y pasamos a todos los alumnos de un grupo de Infantil 5 años al grupo y subgrupo bilingüe de 2010/2011.

2ª Forma: En la matrícula de cada alumno de 1º de primaria en el curso 2010/2011, editamos y le cambiamos primero la enseñanza (pasamos de Primaria LOE a Primaria LOE Bilingüe) y después el grupo y subgrupo a los alumnos <u>uno a uno</u>.

Una vez que hemos pasado a los alumnos al grupo/subgrupo bilingüe, ya podemos eliminar el grupo/subgrupo que no vale.

### 4.- ASIGNAMOS MATERIAS COMUNES Y OPTATIVA (RELIGIÓN/AT. ED)

Las materias de la enseñanza bilingüe se deben obtener de la enseñanza bilingüe, y aunque su código es el mismo, la materia no lo es.

Para asignar las materias seguiremos el mismo procedimiento que para los demás cursos y grupos, (Alumnos > Gestión de matrículas > Asignación de materias) pero al elegir la enseñanza, debemos poner la bilingüe [10200101-20 Ed. Primaria LOE (Programa Colegio Bilingüe Inglés)].

Comprobaremos que en la pestaña "Materias del curso actual" aparece el campo "Bil" que nos indicará que esa materia se imparte en el programa bilingüe.

| Datos del al               | lumno                                                                            |
|----------------------------|----------------------------------------------------------------------------------|
| Expedie<br>Apellia<br>Nomb | nte: Comprobamos que en "Materias<br>del curso actual" aparece el<br>campo "Bil" |
| Tipo matrícu               | ula: Oficial Estadoractual: ACTIVA                                               |
| Fecha esta                 | ido: 30/06/2010 Turio: Diurno                                                    |
| Datos gener                | rales Datos Especiales Materias curso actual Otros datos                         |
| Materia                    | Descripción Docente Anot. Bil. Ord.                                              |
| AD1P                       | Atención Educativa                                                               |
| CMN1P                      | Conocimiento del Medio                                                           |
| EA1P                       | Educación Artística                                                              |
| EF1P                       | Educación Física                                                                 |
| IN1P                       | Lengua Extranjera: Inglés                                                        |
| LC1P                       | Lengua Castellana y Lite                                                         |
| MT1P                       | Matemáticas                                                                      |

# 5.- MODIFICACIÓN EN MATERIAS IMPARTIDAS DE LOS GRUPOS BILINGÜES Y ASIGNACIÓN A LAS MATERIAS CORRESPONDIENTES

Si en los horarios no hemos puesto el curso bilingüe debemos modificarlos. Para ello, debemos:

1° Abrir los horarios de los profesores que impartan docencia en el grupo no bilingüe.
2° En la ruta: Profesores > Materias impartidas, filtramos y buscamos por el grupo que ya no vale.

| Pro                 | fesores               | Personal no Docente   | Alumno: |  |  |  |  |  |
|---------------------|-----------------------|-----------------------|---------|--|--|--|--|--|
|                     | Datos del Profesorado |                       |         |  |  |  |  |  |
|                     | Docencia              |                       |         |  |  |  |  |  |
|                     | Sustituciones         |                       |         |  |  |  |  |  |
| Materias Impartidas |                       |                       |         |  |  |  |  |  |
|                     | Gestión               | Gestión de Horarios I |         |  |  |  |  |  |
|                     | Departa               | amentos               | •       |  |  |  |  |  |
|                     | Cargos                |                       |         |  |  |  |  |  |
|                     | Listados 🔶            |                       |         |  |  |  |  |  |

Seleccionamos el grupo que no vale.

| Filtro de materias in                       | npartidas 🔀          |
|---------------------------------------------|----------------------|
| Profesor (CAT):<br>Descripción:             |                      |
| Grupo:<br>Descripción:                      | OP2A<br>Primaria 2º  |
| SubGrupo:<br>Grupo Relacionado:<br>Materia: | P2A •                |
| Descripción:<br>Activos:                    |                      |
| 💉 Limpiar                                   | 🖌 Aceptar 🗙 Cancelar |

Al aceptar vemos todas las materias impartidas correspondientes a ese grupo.

| Materia   | s Impartida | 6                      |            |            |           |           |
|-----------|-------------|------------------------|------------|------------|-----------|-----------|
| Validar C | Coherencia  | Asignación de Grupo    | os Materia | Asignaciór | Automatio | a Valida: |
| CAT       | Materia     | Descripcion<br>Materia | Grupo      | Subgrupo   | G.R.      | Activo    |
|           | EF2P        | Educación Física       | OP2A       | P2A        |           |           |
|           | CMN2P       | Conocimiento de        | OP2A       | P2A        |           |           |
|           | EA2P        | Educación Artística    | OP2A       | P2A        |           |           |
|           | IN2P        | Lengua Extranje        | OP2A       | P2A        |           |           |
|           | LC2P        | Lengua Castella        | OP2A       | P2A        |           |           |
|           | MT2P        | Matemáticas            | OP2A       | P2A        |           |           |
|           | RE2P        | Religión               | OP2A       | P2A        |           |           |
|           | EA2P        | Educación Artística    | OP2A       | P2A        |           |           |
|           | AOAL        | Educación Espec        | OP2A       | P2A        |           |           |
|           | CMN2P       | Conocimiento de        | OP2A       | P2A        |           |           |
|           | EA2P        | Educación Artística    | OP2A       | P2A        |           |           |
|           | LC2P        | Lengua Castella        | OP2A       | P2A        |           |           |
|           | MT2P        | Matemáticas            | OP2A       | P2A        |           |           |
|           | ACOM        | Apoyo Compens          | OP2A       | P2A        |           |           |
|           | AD2P        | Atención Educativa     | OP2A       | P2A        |           |           |
|           | LC2P        | Lengua Castella        | OP2A       | P2A        |           |           |
|           | MT2P        | Matemáticas            | OP2A       | P2A        |           |           |
|           | AOPT        | Educación Espec        | OP2A       | P2A        |           |           |

3° Ahora editando, sustituimos en todas y cada una de las líneas de registro el grupo y subgrupo, quitando el grupo Primaria LOE y poniendo el grupo Primaria Bilingüe.

| dar ( | Coherencia | Asignación de Grup     | os Materia | a Asignació | n Automa | tica Valida | ción                                         |
|-------|------------|------------------------|------------|-------------|----------|-------------|----------------------------------------------|
| т     | Materia    | Descripcion<br>Materia | Grupo      | Subgrupo    | G.R.     | Activo      | Detalle de la materia impartida seleccionada |
|       | EF2P       | Educación Física       | OP2A       | P2A         |          |             |                                              |
|       | CMIN2P     | Conocimiento de        | OP2A       | P2A         | -        | M           | El grupo                                     |
|       | EA2P       | Educación Artística    | OP2A       | P2A         |          |             | elegido es el                                |
|       | IN2P       | Lengua Extranje        | OP2A       | P2A         |          |             |                                              |
|       | LC2P       | Lengua Castella        | OP2A       | P2A         |          |             | Grupo: JOPZA                                 |
|       | MT2P       | Matemáticas            | OP2A       | P2A         |          |             | Primaria 2º                                  |
|       | RE2P       | Religión               | OP2A       | P2A         |          |             | Subarupo: P2A                                |
|       | EA2P       | Educación Artística    | OP2A       | P2A         |          |             |                                              |
|       | AOAL       | Educación Espec        | OP2A       | P2A         |          |             | Grupo Relacionado:                           |
|       | CMN2P      | Conocimiento de        | OP2A       | P2A         |          |             | Materia: CMN2P                               |
|       | EA2P       | Educación Artística    | OP2A       | P2A         |          |             |                                              |
|       | LC2P       | Lengua Castella        | OP2A       | P2A         |          |             | Conocimiento del Medio Natural, Social y Cu  |
|       | MT2P       | Matemáticas            | OP2A       | P2A         |          |             | Firma                                        |
|       | ACOM       | Apoyo Compens          | OP2A       | P2A         |          |             | l Hirma el Acta                              |
|       | AD2P       | Atención Educativa     | OP2A       | P2A         |          |             | 😭 Quitar Firm                                |

Modificamos el grupo, poniendo el grupo bilingüe y vemos que nos aparece el campo "Bilingüe" para poner el dato en la materia correspondiente.

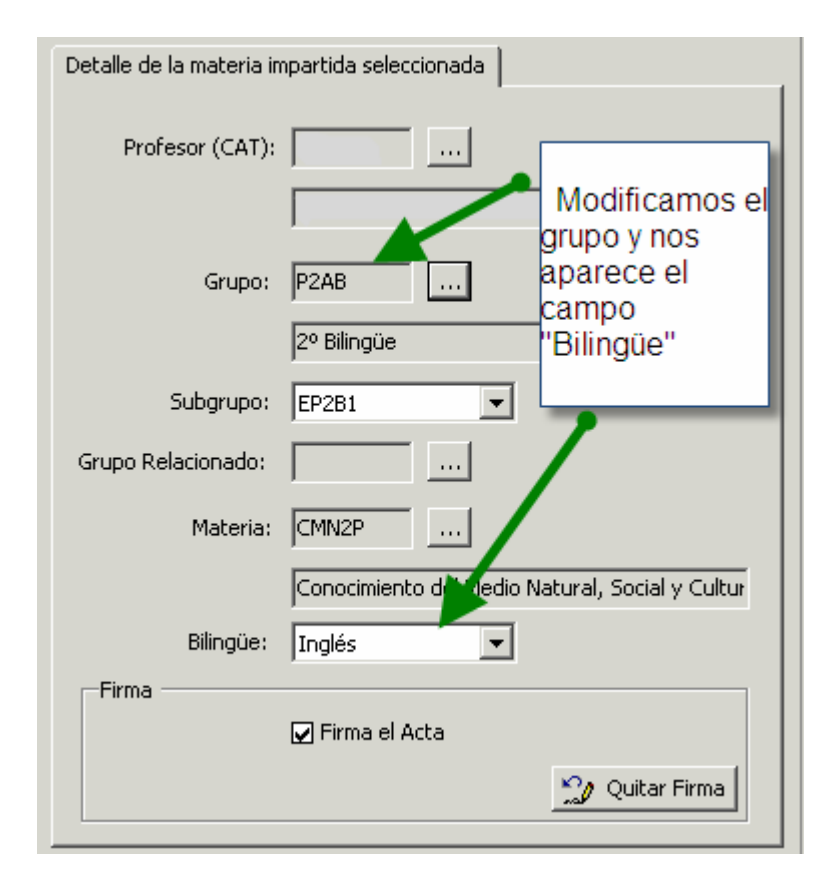

Es importante saber que cuando hagamos la modificación de grupo en una materia no bilingüe hay que cambiar el grupo pero el campo "Bilingüe" hay que dejarlo en blanco. A cada modificación que hagamos, nos saldrá la siguiente pantalla para preguntarnos si queremos que se modifiquen los horarios o no.

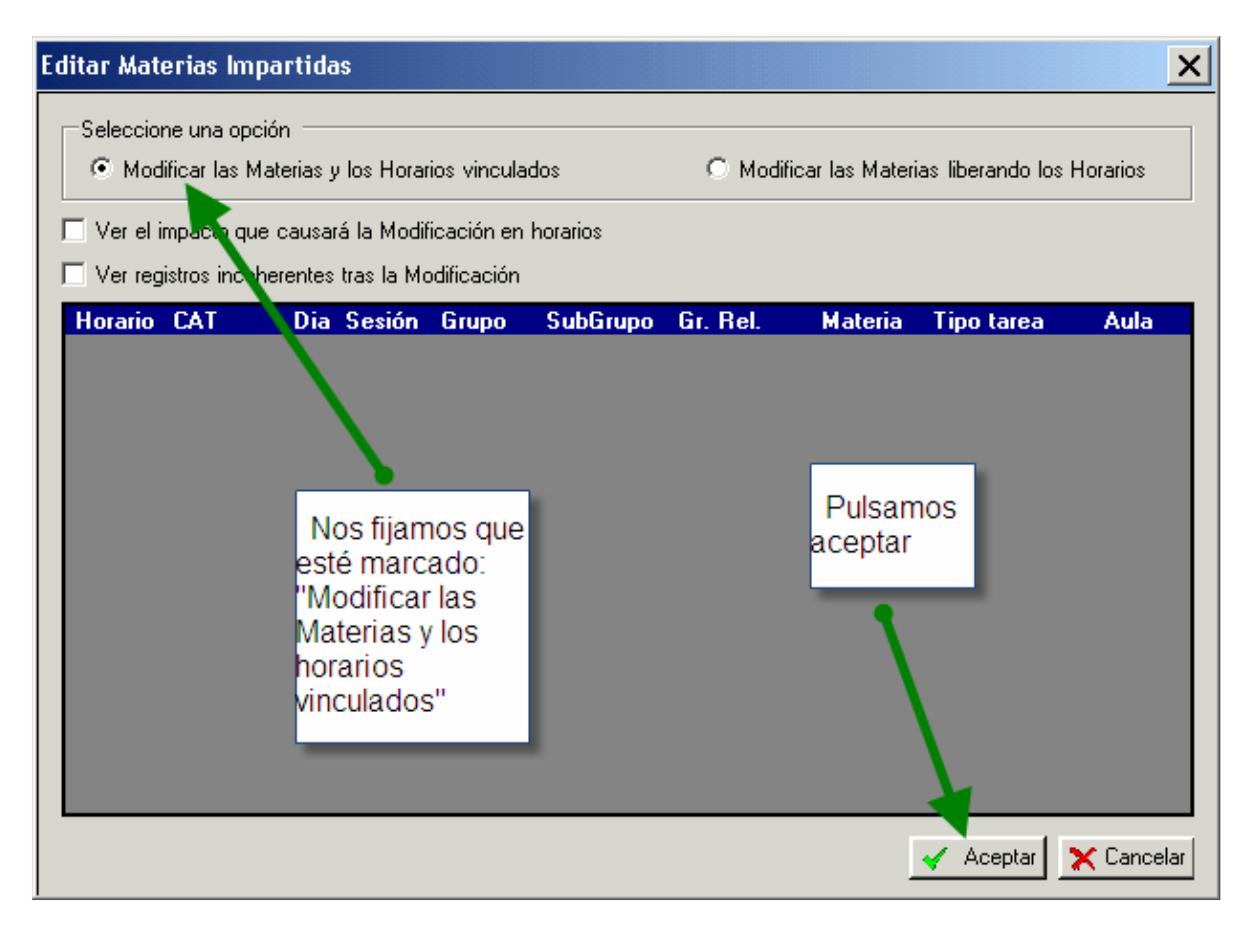

Después de un tiempo, nos dirá que ya está realizado.

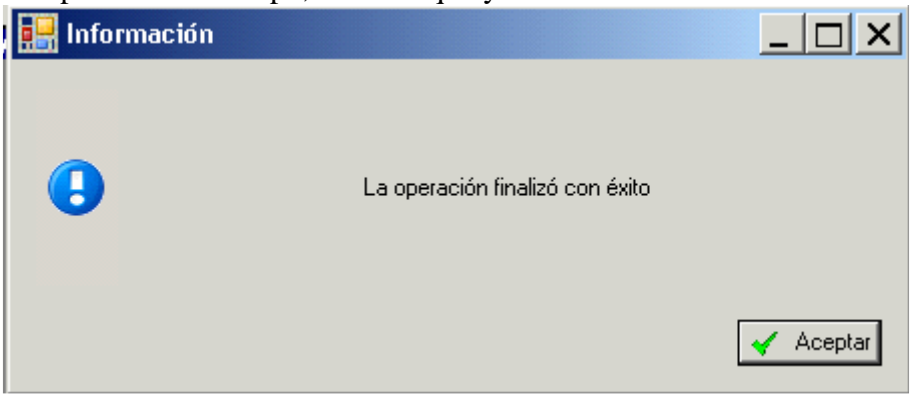

Pasamos al siguiente registro.

#### Las materias susceptibles de impartirse bilingües son:

#### Conocimiento del Medio, Educación Artística y Educación Física.

RECORDAR: Hay que validar los horarios que hemos abierto, firmarlos y cerrarlos.

## 6.- COMPROBACIÓN DE TODO EL PROCESO

Para comprobar que está todo realizado, buscamos:

- 1°: El grupo está creado con la enseñanza bilingüe (10200101-20)
- 2°: Tiene matriculados los alumnos.
- 3°: Las materias tienen al profesor asignado
- 4º: Los alumnos, en materias del curso actual, tienen el campo "Bil".
- 5°: El campo "Bil" está relleno en las materias bilingües correspondientes (y sólo en ellas).